# Iมนูบันทึกจ่ายชำระหนี้ (Payments)

#### วัตถุประสงค์

เพื่อบันทึกรายการจ่ายชำระหนี้ให้กับเจ้าหนี้การค้า

#### คำอธิบายรายการ

หน้าต่างบันทึกแบ่งการบันทึกข้อมูลออกเป็น **9 ส่วน** ดังนี้

| Detail       | เป็นการบันทึกรายละเอียดข้อมูลของรายการจ่ายชำระหนี้  |  |  |  |  |  |
|--------------|-----------------------------------------------------|--|--|--|--|--|
| More         | เป็นการบันทึกข้อมูลภาษี สถานที่รับของ แผนก          |  |  |  |  |  |
| Rate         | เป็นการบันทึกอัตราแลกเปลี่ยนเงินตราต่างประเทศ       |  |  |  |  |  |
|              | (Multi Currency)                                    |  |  |  |  |  |
| Description  | เป็นการบันทึกคำอธิบายรายการเพิ่มเติม                |  |  |  |  |  |
| Deposit      | เป็นการบันทึกเงินมัดจำจ่ายที่นำมาตัดยอดจ่ายชำระหนี้ |  |  |  |  |  |
| CQ Pay       | เป็นการบันทึกรายการเช็คจ่าย                         |  |  |  |  |  |
| Transfer Out | เป็นการบันทึกรายการจ่ายชำระเป็นเงินโอน              |  |  |  |  |  |
| Payment      | เป็นการบันทึกวิธีการจ่ายชำระหนี้                    |  |  |  |  |  |
| GL           | เป็นการบันทึกการผ่านรายการ (Posting) ไปยังบัญชี     |  |  |  |  |  |
|              | แยกประเภท                                           |  |  |  |  |  |

#### ลักษณะการบันทึก

การบันทึกรายการจ่ายชำระหนี้ สามารถเลือกเอกสารเพื่ออ้างอิงรายการมาบันทึกการ จ่ายชำระได้ 3 **รูปแบบ** ดังนี้

- AP List (F9) เป็นการเลือกเอกสารจากรายการค้าปกติ เช่น เมนูเจ้าหนี้ ยกมา, เมนูซื้อเชื่อ, เมนูซื้อเชื่ออื่น ๆ, เมนูลดหนี้/เพิ่มหนี้
- ♦ Bill List (F7) เป็นการเลือกเอกสารจากรายการ**ใบรับวางบิล**
- ♦ PP List (F6) เป็นการเลือกเอกสารจากรายการ Pre payments

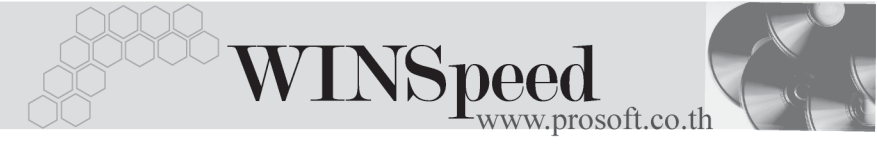

## ขั้นตอนการุบันทึก

| Detail | **** |
|--------|------|

| การบันทึกรายการจ่ายชั | กระหนี้ มีรายละเอียดดังนี้                                   |
|-----------------------|--------------------------------------------------------------|
| รหัสเจ้าหนี้          | ให้บันทึกรหัสเจ้าหนี้ โดยสามารถเลือกได้จากหน้าต่างค้นหา      |
|                       | F4 รหัสเจ้าหนี้                                              |
| เลขที่เอกสาร          | ให้บันทึกเลขที่เอกสารการจ่ายชำระหนี้ ซึ่งโปรแกรมจะ           |
|                       | Runningให้อัตโนมัติตามการกำหนดที่ <b>ระบบ EM/General</b>     |
|                       | Setup/กำหนดเลขที่เอกสาร                                      |
| วันที่เอกสาร          | ให้บันทึกวันที่เอกสารการจ่ายชำระหนี้                         |
| เลขที่ใบกำกับภาษี     | ให้บันทึกเลขที่ใบกำกับภาษี ใช้ในกรณีที่เป็นการจ่ายชำระ       |
|                       | หนี้ค่าสินค้าบริการ ซึ่งภาษีซื้อจะเกิดขึ้น ณ วันจ่ายชำระหนี้ |
| วันที่ใบกำกับภาษี     | ให้บันทึกวันที่ตามใบกำกับภาษี ใช้ในกรณีที่เป็นการจ่าย        |
|                       | ชำระหนี้ค่าสินค้าบริการ                                      |

 จากนั้นให้ทำการเลือกรายการเอกสารที่ต้องการนำมาทำจ่ายชำระหนี้ โดยสามารถ เลือกรายการได้จาก

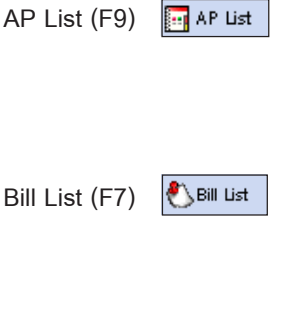

PP List (F6)

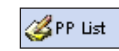

เป็นการอ้างอิงรายการจาก เมนูเจ้าหนี้ยกมา, เมนูซื้อเชื่อ, เมนูตั้งเจ้าหนี้อื่นๆ, เมนูลดหนี้ / เพิ่มหนี้เจ้าหนี้ และสามารถทำจ่ายชำระหนี้แบบ บางส่วน (Partial) ได้

เป็นการอ้างอิงรายการจากใบรับวางบิล และสามารถทำจ่ายชำระหนี้แบบบางส่วน (Partial) ได้

เป็นการอ้างอิงรายการจากการเตรียมจ่ายชำระ หนี้ (Pre - payments) ซึ่งต้องเป็นการอ้างอิงมาทำ จ่ายแบบเต็มใบเท่านั้น ไม่สามารถอ้างอิงแบบ Partial ได้

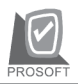

บริษัท โปรซอฟท์ คอมเทค จำกัด

- หลังจากเลือกรายการเอกสารที่ต้องการแล้ว โปรแกรมจะแสดงข้อมูลต่างๆ เพื่อให้ทำ รายการจ่ายชำระหนี้ สำหรับกรณีที่ต้องการจ่ายชำระหนี้บางส่วนให้ระบุจำนวนเงินที่ Column **ยอดชำระ** ส่วนข้อมูล **ฐานภาษี** และ **ภาษีมูลค่าเพิ่ม** นั้นโปรแกรมจะแสดง ให้โดยอัตโนมัติ ในกรณีที่เป็นการจ่ายชำระค่า**สินค้าบริการ**เท่านั้น
- ◆ กรณีที่การจ่ายชำระหนี้มีการหักภาษีหัก ณ ที่จ่าย ให้ Click ที่ 
   ✓ โม้พทา เพื่อ บันทึกรายละเอียดของการหักภาษี และโปรแกรมจะแสดงข้อมูลที่ Tab Payment ให้อัตโนมัติ

| <b>)</b> קו | จ่ายชาระเพี<br>่่⊒ ×                                                                                                   |              |               |              |                  |              |                |                    |            |
|-------------|----------------------------------------------------------------------------------------------------|--------------|---------------|--------------|------------------|--------------|----------------|--------------------|------------|
|             | Payments                                                                                                    |              |               |              |                  |              |                |                    |            |
| ৎপাঁধ।      | รศัสเจ้าหนี้ AD-0002 	vvvvvvvvvvvvvvvvvvvvvvvvvvvvvvvvvv                                                               |              |               |              |                  |              |                |                    |            |
| No.         | วันที่เอกสาร                                                                                                    | เลขที่เอกสาร | วันที่ใบกำกับ | ใบกำกับภาษี  | ใบส่งของ         | ใบวางบิล     | สำนวนเงิน      | ยอดคงเหลือ         | ยอดชำระ 🔺  |
| 1           | 01/01/2547                                                                                                    | APB-000007   | 31/05/2545    | SA450531-003 | DP450531-003     |              | 280,000.00     | 200,000.00         | 200,000.00 |
| 2           | 11                                                                                                    |              | 11            |              |                  |              | .00            | .00                | .00        |
| 3           | 11                                                                                                    |              | 11            |              |                  |              | .00            | .00                | .00        |
| 4           | 11                                                                                                    |              | 11            |              |                  |              | .00            | .00                | .00        |
| 5           | 11                                                                                                    |              | 11            |              |                  |              | .00            | .00                | .00        |
| 6           | 11                                                                                                    |              | 11            |              |                  |              | .00            | .00                | .00        |
| 7           | 11                                                                                                    |              | 11            |              |                  |              | .00            | .00                | .00        |
| 8           | 11                                                                                                    |              | 11            |              |                  |              | .00            | .00                | .00        |
| 9           | 11                                                                                                    |              | 11            |              |                  |              | .00            | .00                | .00        |
| 10          | 11                                                                                                    |              | 11            |              |                  |              | .00            | .00                | .00        |
| 11          | 11                                                                                                    |              | 11            |              |                  |              | .00            | .00                | .00        |
| 12          | 11                                                                                                    |              | 11            |              |                  |              | .00            | .00                | .00 👻      |
| 3_          | <u>323535</u> ฐานภาษี <u>.00</u> ภาษีมูลค่าเพิ่ม (กรณีจ่ายล่าบริการ) <u>.00</u> รวมจ่ายช่าระทั่งสิ้น <u>200,000.00</u> |              |               |              |                  |              |                |                    |            |
| r           | Detail 🖻 Mo                                                                                                    | re 👌 Rate 1  | Description   | 🔏 Deposit 🔮  | 🚇 CQ. Pay 🛛 🚢    | Transfer Out | 🕼 Payments 🔡 G | L                  |            |
| ВN          | lew 📮 Save                                                                                                    | e 🗙 Delete   | Find          | 💽 AP List    | ) Bill List 🤞 Pl | P List DCQ   | List 🚱 WHT     | 🌢 C Q Print 🎒 Prin | it 🎵 Close |

🕈 ตัวอย่างการบันทึกจ่ายชำระหนี้ Tab Detail

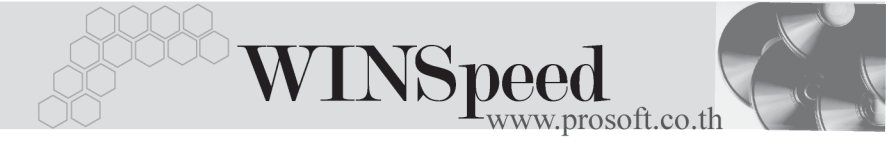

#### ภาษีหัก ณ ที่จ่าย (Withholding Tax)

การบันทึกภาษีหัก ณ ที่จ่าย มีวิธีดังนี้

- ให้ Click ที่ 3 พา (Ctrl+T) โปรแกรมจะแสดงหน้าต่างบันทึกภาษีหัก ณ ที่จ่าย
- ให้บันทึกเลขที่เอกสาร ซึ่งโปรแกรมจะ Running เลขที่เอกสารให้อัตโนมัติ ตามการกำหนดที่ระบบ EM/General Setup/กำหนดเลขที่เอกสาร
- ให้บันทึกวันที่หักภาษี ณ ที่จ่าย จากนั้นโปรแกรมจะแสดง เดือนที่จ่าย ปีที่จ่ายให้อัตโนมัติ
- โปรแกรมจะแสดงรหัสเจ้าหนี้ เลขที่ประจำตัวบัตรประชาชน เลขที่ประจำตัว ผู้เสียภาษี ประเภทภาษี(นิติบุคคล หรือ บุคคลธรรมดา) ให้อัตโนมัติตามที่กำหนด ไว้ในรหัสเจ้าหนี้
- ให้เลือกประเภทการยื่นภาษี ซึ่งสามารถเลือกได้ 2 ประเภทคือ ยื่นปกติ หรือยื่นเพิ่มเติม กรณีของการยื่นเพิ่มเติมต้องระบุครั้งด้วยว่า เป็นการยื่น เพิ่มเติมครั้งที่เท่าไร
- ให้เลือกลักษณะการหักภาษีของผู้จ่ายเงิน ซึ่งสามารถเลือกได้ 4 รูปแบบดังนี้
  - 🔶 หักภาษี ณ ที่จ่าย
  - ออกภาษีให้ครั้งเดียว
  - 🔶 ออกภาษีให้ตลอดไป
  - 🔶 อื่นๆ (ระบุ)

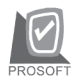

บริษัท โปรซอฟท์ คอมเทค จำกัด

| רת 🎽 | ) ภาษีนัก ณ ที่จ่าย    |                     |                      |           |               |                         |  |  |  |
|------|------------------------|---------------------|----------------------|-----------|---------------|-------------------------|--|--|--|
| No.  | เลขที่                 | รทัสเจ้าหนี้        |                      |           | ชื่อเจ้าหนึ่  |                         |  |  |  |
|      |                        |                     |                      |           |               |                         |  |  |  |
|      | เลขที่                 | 000000005           | 1                    |           |               |                         |  |  |  |
|      | วันที่                 | 17/11/2547          | เดือนที่จ่าย         | พฤศจิกายน | บที่          | iล่าย <mark>2547</mark> |  |  |  |
|      | รทัสเจ้าหนึ่           | AD-0002             | บริษัท เอ.ซี.อาร์ จํ | ากัด      |               |                         |  |  |  |
|      | เลขที่บัตรประชาชน      |                     | ประเภทการ            | ยิ่น      |               |                         |  |  |  |
|      | เลขประจำตัวผู้เสียภาษี | 8889995554          | ยื่นปก               | ติ        | 🔻 ครั้งที่    | ÷                       |  |  |  |
|      | ประเภท                 | นิติบุคคล 🗾 🔻       |                      |           |               |                         |  |  |  |
|      | ผู้จ่ายเงิน            | หักภาษี ณ ที่จ่าย 💌 |                      |           |               |                         |  |  |  |
|      |                        |                     |                      |           |               |                         |  |  |  |
| No.  | ปร                     | ะเภทเงินได้ที่ล่าย  | อัตราง               | กาษี %    | สำนวนเงินจ่าย | ภาษีพัก ณ ที่จ่าย 🔺     |  |  |  |
| 1    | ต่าจ้างทำของ           |                     |                      | 3.00      | 200,000.00    | 6,000.00                |  |  |  |
| 2    |                        |                     |                      | .00       | .00.<br>00    | .00                     |  |  |  |
| 4    |                        |                     |                      | .00       | .00           | .00                     |  |  |  |
| ₹.   | -<br>                  |                     |                      |           | 200,000.00    | 6,000.0Q                |  |  |  |
|      |                        |                     |                      | 🗋 New     | 🗙 Delete 🛛    | 🕈 OK 🛛 🗍 🕈 Close        |  |  |  |

🔓 หน้าต่างรายละเอียดภาษีหัก ณ ที่จ่าย

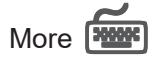

เป็นการบันทึกรายละเอียดเกี่ยวกับข้อมูลภาษี แผนก ซึ่งมีวิธีการบันทึกดังนี้ กลุ่มภาษี ให้บันทึกกลุ่มภาษี ซึ่งโปรแกรมจะแสดงให้อัตโนมัติตาม

ที่กำหนดไว้ในรหัสเจ้าหนี้ หรือ General Option สำหรับ กรณีที่เป็น **สินค้าบริการ** แต่ถ้ารายการเป็นประเภท **สินค้า**จะไม่สามารถบันทึกกลุ่มภาษีได้

ให้เลือกประเภทสินค้า ได้แก่ **สินค้า** หรือ **บริการ** 

ประเภทสินค้า

- กรณีที่เป็นสินค้าบริการต้องระบุประเภทสินค้า
   ให้เป็นบริการก่อน โปรแกรมจึงจะคำนวณภาษีมูลค่า
   เพิ่มให้อัตโนมัติ และจะสามารถแก้ไข Field ฐานภาษีใน
   Tab Detail ได้
- ♦ กรณีที่เป็น**สินค้า** โปรแกรมจะไม่คำนวณภาษี มูลค่าเพิ่มให้ และจะไม่สามารถแก้ไข Field ฐานภาษีใน Tab Detail ได้

บทที 7

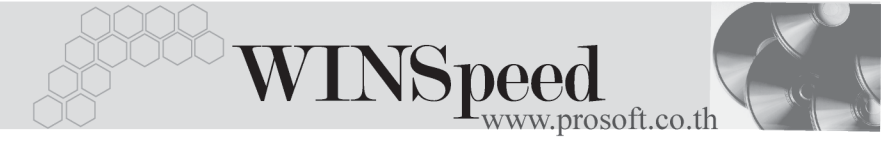

**แผนก** ให้บันทึกรหัสแผนก โดยสามารถเลือกได้จากหน้าต่างค้นหา (F4) รหัสแผนก

| รศัสกรุ่มภาษี<br>ประเภทสินค้า<br>รศัสแมนก | <br>[ชิมคัก<br>002 [การจัดการ   | อัตราภาษี (%)0.00           |  |
|-------------------------------------------|---------------------------------|-----------------------------|--|
| 😭 Detail 🗈 More 👌 Rate 🔊 Desc             | rription 🔏 Deposit 🚇 CQ Pay 🚢 T | ransfer Out 🤹 Payments 📲 GL |  |

#### 🕈 ตัวอย่างการบันทึกจ่ายชำระหนี้ Tab More

Rate **รรร** ใช้สำหรับบันทึกรายละเอียดเกี่ยวกับอัตราแลกเปลี่ยนเงินตราต่างประเทศ (Multi Currency) ซึ่งมีรายละเอียดดังนี้

วันที่แลกเปลี่ยนเงินตรา

รหัสสกุลเงิน รหัสประเภทอัตราแลกเปลี่ยน

อัตราแลกเปลี่ยน

บันทึกวันที่แลกเปลี่ยนเงินตรา ซึ่งจะมีผลต่ออัตราแลกเปลี่ยน และ สามารถแก้ไขเปลี่ยนแปลงได้ ให้บันทึกรหัสสกุลเงิน ของผู้ขาย ให้บันทึกประเภทอัตราแลกเปลี่ยน เช่น T/T Rate, Normal Rate เป็นต้น ให้บันทึกอัตราแลกเปลี่ยนรหัสสกุลเงิน ซึ่งโปรแกรมจะแสดงอัตราแลกเปลี่ยน ให้อัตโนมัติตามวันที่อัตราแลกเปลี่ยน ให้อัตโนมัติตามวันที่อัตราแลกเปลี่ยน ที่ระบุไว้ และสามารถแก้ไขเปลี่ยนแปลง ได้ (อัตราแลกเปลี่ยนที่ใช้จะเป็น อัตราขาย)

| า เอิ๋ามังก | โง โดซองไงก์ |        | ດຳຄັ      | 6 |
|-------------|--------------|--------|-----------|---|
| บรษท        | เปรซซพท      | คอมเทค | 'N' ] [ ] | 0 |

| ✓ Multicurrency       รับที่มัดจานลกเปลี่ยน     17/11/2547       รับที่มัดจานลกเปลี่ยน     17/11/2547       รับที่มัดจานลกเปลี่ยน     1001       รับที่มัดจานลกเปลี่ยน     17/11/2547       รับที่มัดจานลกเปลี่ยน     17/11/2547       รับที่มัดจานลกเปลี่ยน     17/11/2547       รับที่มัดจานลกเปลี่ยน     17/11/2547       รับที่มัดจานลกเปลี่ยน     17/11/2547       รับที่มัดจานลกเปลี่ยน     17/11/2547       รับที่มัดจานลกเปลี่ยน     48.00 |
|----------------------------------------------------------------------------------------------------|
| 📸 Detail https:// 🖓 Rate 🖉 Description 🖉 Deposit 🚇 CQ Pay 🖆 Transfer Out 🕼 Payments 🗇 VAT 🛗 GL                                                                                                    |

🕈 ตัวอย่างการบันทึกจ่ายชำระหนี้ Tab Rate

## Description

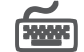

เป็นการบันทึกคำอธิบายรายการประกอบเอกสารการจ่ายชำระหนี้เพิ่มเติม

| No. Description                                                                              |   |
|----------------------------------------------------------------------------------------------|---|
| 1 จ่ายชาระหนี้คำทำสื่อโฆษณา โครงการที่ 47-11/2                                               |   |
| 2                                                                                            |   |
| 3                                                                                            |   |
| 4<br>5                                                                                       | - |
|                                                                                              |   |
| 7                                                                                            | 1 |
| 8                                                                                            | 1 |
| 9                                                                                            |   |
|                                                                                              |   |
| 11<br>                                                                                       |   |
| 12                                                                                           | - |
| 14                                                                                           |   |
|                                                                                              |   |
| 📸 Detail 📾 More 💩 Rate 🔯 Description 🥖 Deposit 🚇 CQ Pay 🚢 Transfer Out 🚯 Payments 🧇 VAT 🛗 GL |   |
| 2 ×                                                                                          |   |

#### 🕈 ตัวอย่างการบันทึกจ่ายชำระหนี้ Tab Description

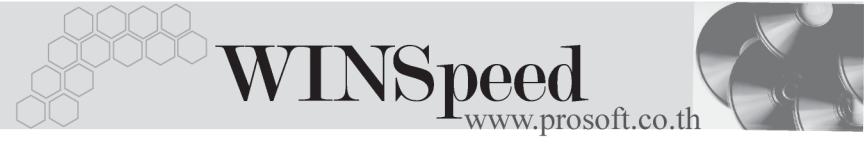

# Deposit

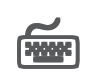

เป็นการบันทึกรายละเอียดรายการเงินมัดจำจ่ายที่นำมาตัดยุคดจ่ายทำระเจ้าหนึ่ ซึ่งมีรายละเคียดดังนี้

- ให้เลือกรายการเงินมัดจำจ่ายที่บันทึกรายการไว้แล้วจากหน้าต่างค้นหา (F4) เงินมัดจำ ซึ่งโปรแกรม จะแสดงรายการเงินมัดจำจ่ายให้ตาบรหัสเจ้าหปี้ที่เดือก มาทำรายการจ่ายสำระหบี้
- 2 การเลือกเอกสารเงินมัดจำจ่ายนั้น สามารถเลือกได้ว่าต้องการนำเอกสาร เงินมัดจำ 1 รายการมาตัดยอดจ่ายชำระหนี้ หรือจะเลือกเอกสารเงินมัดจำหลายๆ รายการมาตัดยุคดจ่ายทำระหมี่ก็ได้
- เมื่อเลือกเงินมัดจำจ่ายแล้ว โปรแกรมก็จะแสดงรายละเอียดต่างๆให้ดังนี้ 3. เลขที่ใบมัดจำ เลขที่ใบกำกับภาษี วันที่ใบมัดจำ มัดจำทั้งสิ้น คงเหลืด **หักเงินนัดจำ** ให้คัตโนนัติ
- จากนั้นให้บันทึกจำนวนเงินมัดจำที่ต้องการนำมาตัดยอดจ่ายสำระหนี้ใน 4. Column **"หักเงินมัดจำ"** และโปรแกรมจะนำจำนวนเงินมัดจำนั้นไปหักยอด ้จ่ายชำระหนี้ที่ Tab Payments Column "เงินมัดจำ"

| No.        | ใบมัดจำเลขที่  | เลขที่ใบกำกับ            | วันที่ใบมัดจำ        | มัดจำทั้งสิ้น        | คงเหลือ       | หักเงินมัดจำ 🔼 |
|------------|----------------|--------------------------|----------------------|----------------------|---------------|----------------|
| 1          | PE-0000013     | PE471101-013             | 01/11/2547           | 32,100.00            | 30,000.00     | 30,000.00      |
| 2          |                |                          |                      | .00                  | .00           | .00            |
| 3          |                |                          |                      | .00                  | .00           | .00            |
| - 4        |                |                          |                      | .00                  | .00           | .00            |
| 5          |                |                          |                      | .00                  | .00           | .00            |
| 6          |                |                          |                      | .00                  | .00           | .00            |
| 7          |                |                          |                      | .00                  | .00           | .00            |
| 8          |                |                          |                      | .00                  | .00           | .00            |
| 9          |                |                          |                      | .00                  | .00           | .00            |
| 10         |                |                          |                      | .00                  | .00           | .00.           |
| 11         |                |                          |                      | .00                  | .00           | .00            |
| 12         |                |                          |                      | .00                  | .00           | .00 💌          |
| ₹_         | - 3-           |                          |                      |                      | รวม           | 30,000.00      |
|            |                |                          |                      |                      |               |                |
| <b>₽</b> 0 | etail 🖺 More 🤞 | 🖒 Rate 🛛 🗟 Description 🔀 | 🕻 Deposit 🛛 🚇 CQ Pay | y 🚢 Transfer Out 🕼 F | Payments 🔡 GL |                |

🕈 ตัวอย่างการบันทึกจ่ายชำระเจ้าหนี้ Tab Deposit

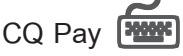

เป็นการบันทึกรายละเอียดการจ่ายชำระหนี้ด้วยเช็คจ่าย สามารถบันทึกได้ 2 วิธี คือ

- 2. เป็นการบันทึกรายการเช็คจ่าย ด้วยการ Key In ข้อมูลใหม่ที่ Tab CQ Pay

### ขั้นตอนการบันทึก

- ให้เลือกรหัสสมุดเงินฝาก โดยสามารถเลือกได้จากหน้าต่างค้นหา (F4)
   รหัสสมุดเงินฝาก ซึ่งโปรแกรมจะแสดงเลขที่บัญชี และธนาคาร ให้อัตโนมัติ
- ♦ ให้บันทึกเลขที่เซ็ค วันที่บนเซ็ค จำนวนเงินบนเซ็ค และระบุจำนวนเงิน
   ที่ต้องการตัดจ่ายชำระหนี้ที่ Column ยอดตัด ซึ่งจำนวนเงินนี้จะแสดงข้อมูลที่
   Tab Payments ให้ทันที
- ♦ การตัดยอดเช็คบางส่วน จำนวนเงินบนเช็คที่เหลือนั้นสามารถที่จะนำไปอ้างอิง
   บันทึกรายการต่อได้จนกว่าจะตัดยอดจำนวนบนเช็คหมด

| -   |                 |               |                     |                 |                  |                |            |            |
|-----|-----------------|---------------|---------------------|-----------------|------------------|----------------|------------|------------|
| No. | รหัสสมุดเงินฝาก | เลขที่บัญชี   | ธนาคาร              | เลขที่เช็ค      | วันที่บนเช็ค     | จำนวนเงิน      | ยอดคงเหลือ | ยอดตัด 🔺   |
| 1   | BK003           | 043-4-36525-8 | กสึกรไทย            | 0123456         | 17/11/2547       | 100,000.00     | 100,000.00 | 100,000.00 |
| 2   |                 |               |                     |                 | 11               | .00            | .00        | .00        |
| 3   |                 |               |                     |                 | 11               | .00            | .00        | .00        |
| - 4 |                 |               |                     |                 | 11               | .00            | .00        | .00        |
| 5   |                 |               |                     |                 | 11               | .00            | .00        | .00        |
| 6   |                 |               |                     |                 | 11               | .00            | .00        | .00        |
| -7  |                 |               |                     |                 | 11               | .00            | .00        | .00        |
| 8   |                 |               |                     |                 | 11               | .00            | .00        | .00        |
| 9   |                 |               |                     |                 | 11               | .00            | .00        | .00        |
| 10  |                 |               |                     |                 | 11               | .00            | .00        | .00        |
| 11  |                 |               |                     |                 | 11               | .00            | .00        | .00 🔻      |
| •   |                 |               |                     |                 |                  |                |            | •          |
| ∃_  | 7- 7-           |               |                     |                 |                  |                | รวม        | 100,000.00 |
| _   |                 |               |                     |                 |                  |                | -          |            |
|     |                 |               |                     |                 |                  |                |            |            |
|     |                 |               |                     |                 |                  |                |            |            |
| R   | Detail 🗈 More   | 👌 Rate 🛛 🗟 De | scription 🖌 🖌 Depos | it Dh CO Paul 🖬 | 📫 Transfer Out 🚺 | 🚴 Payments 🛛 🎬 | GL         |            |

### 🕈 ตัวอย่างการบันทึกจ่ายชำระหนี้ Tab CQ Pay

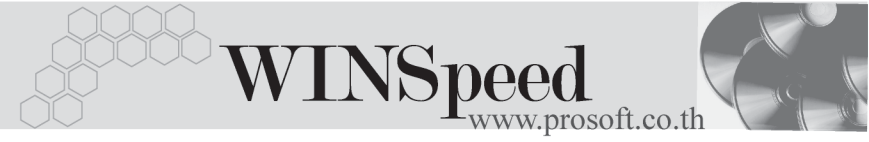

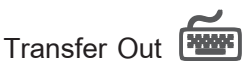

เป็นการบันทึกรายละเอียดการจ่ายชำระหนี้ด้วยการโอนเงินจากบัญชีเงินฝาก

### ขั้นตอนการบันทึก

- ให้เลือกรหัสสมุดบัญชีเงินฝากของบริษัท โดยการเลือกจากหน้าต่างค้นหา (F4) รหัสสมุดเงินฝาก ซึ่งโปรแกรมจะแสดงเลขที่บัญชี และรายละเอียดของธนาคาร ให้อัตโนมัติ
- ให้ระบุจำนวนเงินที่ต้องการโอนออกจากสมุดบัญชีเงินฝาก ซึ่งข้อมูลจะไปแสดง ที่ Tab Payments ให้ทันที และ เมื่อมีการจัดเก็บข้อมูลการจ่ายชำระหนี้แล้ว เงินโอนจะ Link ไปที่ระบบเช็คเข้า รายงาน STATEMENT ให้อัตโนมัติ

| No. | สมุดเงินฝาก     | ธนาคาร                         | สายา                         | เลขที่บัญชี   | จำนวนเงินออกบัญชี 🔺 |
|-----|-----------------|--------------------------------|------------------------------|---------------|---------------------|
| 1   | BK005           | กรุงไทย                        | มีหบุรี                      | 063-8-35215-3 | 50,000.00           |
| 2   |                 |                                |                              |               | .00                 |
| 3   |                 |                                |                              |               | .00                 |
| 4   |                 |                                |                              |               | .00                 |
| 5   |                 |                                |                              |               | .00                 |
| 6   |                 |                                |                              |               | .00                 |
| -7  |                 |                                |                              |               | .00                 |
| 8   |                 |                                |                              |               | .00                 |
| 9   |                 |                                |                              |               | .00                 |
| 10  |                 |                                |                              |               | .00                 |
| 11  |                 |                                |                              |               | .00 💌               |
| ◀   |                 |                                |                              |               | Þ                   |
| ₹.  | 3- 3-           |                                |                              | รวม           | 50,000.00           |
|     |                 |                                |                              |               |                     |
| r   | Detail 🗈 More 👌 | Rate 🗟 Description 🛃 Deposit 🗄 | 🖞 CQ Pay 🚜 Transfer Out 🕼 P. | ayments 📲 GL  |                     |

🕈 ตัวอย่างการบันทึกจ่ายชำระหนี้ Tab Transfer Out

บริษัท โปรซอฟท์ คอมเทค จำกัด 🛹

PROSOF

| Payments                      |                                                    |
|-------------------------------|----------------------------------------------------|
| เป็นการแสดงรายละเอียดของการจ่ | ายชำระหนี้ทั้งหมด ซึ่งประกอบด้วย                   |
| รวมจ่ายชำระทั้งสิ้น           | เป็นการแสดงจำนวนเงินที่ต้องจ่าย                    |
|                               | ชำระหนี้ทั้งหมดตามที่บันทึกไว้                     |
| ค่าใช้จ่ายอื่นๆ               | ใช้บันทึกค่าใช้จ่ายอื่นๆ ที่อาจจะเกิดขึ้นเพิ่มเติม |
| ค่าธรรมเนียมธนาคาร            | ใช้บันทึกค่าธรรมเนียมธนาคาร (ถ้ามี)                |
| ดอกเบี้ยจ่าย                  | ใช้บันทึกดอกเบี้ยจ่าย (ถ้ามี)                      |
| เงินสด                        | ใช้บันทึกจำนวนเงินที่ต้องจ่ายชำระหนี้              |
|                               | เป็นเงินสด                                         |
| ส่วนลดรับ                     | ใช้บันทึกส่วนลดรับ (ถ้ามี)                         |
| รายได้อื่นๆ                   | ใช้บันทึกรายได้อื่นๆ ที่ได้รับเพิ่มเติม (ถ้ามี)    |
| ภาษีหัก ณ ที่จ่าย             | โปรแกรมจะแสดงจำนวนเงินภาษีหัก ณ ที่จ่าย            |
|                               | ให้อัตโนมัติ                                       |
| เซ็คจ่าย                      | โปรแกรมจะแสดงจำนวนเงินเช็คจ่าย จากการ              |
|                               | บันทึกที่ CQ Pay                                   |
| เงินโอน                       | โปรแกรมจะแสดงจำนวนเงินโอน จากการบันทึกที่          |
|                               | Transfer Out                                       |
| เงินมัดจำ                     | โปรแกรมจะแสดงจำนวนเงินมัดจำที่นำมา                 |
|                               | ตัดจ่าย จากการบันทึกที่ Deposit                    |
|                               |                                                    |

| รวมจ่ายชำระทั้งสิ้น 200,000.00                          | เงินสด 13,565.00               |
|---------------------------------------------------------|--------------------------------|
| ค่าใช้จ่ายอื่นๆ 200.00                                  | ส่วนจดรับ 1,200.00             |
| ค่าธรรมเนียมธนาคาร 135.00                               | รายได้อื่นๆ 120.00             |
| ดลกเบียร่าย 550.00                                      | ภาษีศักณ ที่จ่าย 6,000.00      |
|                                                         | เช็คจ่าย 100,000.00            |
|                                                         | เงินโลน 50,000.00              |
|                                                         | บัตรเครดิต                     |
|                                                         | เงินมัดจำ 30,000.00            |
|                                                         |                                |
| รวม 200,885.00                                          | \$384 200,885.00               |
|                                                         |                                |
|                                                         |                                |
| 😭 Detail 🗈 More 👌 Rate 🦻 Description 🛃 Deposit 🚇 CQ Pay | 🚅 Transfer Out 👔 Payments 🛗 GL |
|                                                         |                                |

🕈 ตัวอย่างการบันทึกจ่ายชำระหนี้ Tab Payments

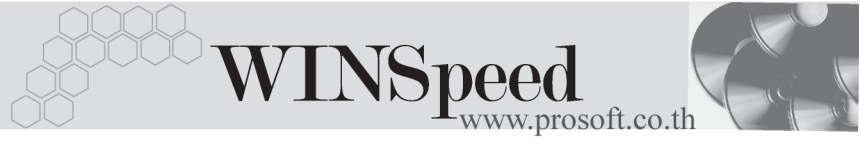

# GL

เป็นการ Post ข้อมูลการบันทึกบัญชี ของรายการจ่ายชำระหนี้ไปที่ระบบบัญชีแยกประเภท (General Ledger) เพื่อให้ได้ข้อมูลทางการบัญชี เพื่อประโยชน์ในการวิเคราะห์งบการเงิน การ Post GL สามารถทำได้ **2 แบบ** คือ

 Real Time Post คือ การ Post รายการไปยังบัญชีแยกประเภททันที หลังจากที่บันทึกข้อมูล
 Batch Post คือ รายการที่ถูกบันทึกจะมีการ Post ไปยัง บัญชีแยกประเภท ก็ต่อเมื่อต้องไปทำการเลือก Post ที่ระบบ General Ledger เมนู Post GL (Batch) ก่อน

#### วิธีการ Post ข้อมูล

การบันทึกบัญชีแบบ Real Time สามารถบันทึกได้โดยมีวิธีการบันทึกดังนี้

- Click I เพื่อให้โปรแกรมแสดงรายละเอียดของการบันทึกบัญชีให้ อัตโนมัติ ได้แก่ รหัสบัณชี ชื่อบัณชี แผนก เดบิต เครดิต JOB

| รหัสบัญชี /ชื่อบัญชี | โปรแกรมจะแสดงให้ตามที่ได้กำหนด<br>ไว้ในเอกสารเชื่อม GL    |
|----------------------|-----------------------------------------------------------|
| รหัสแผนก             | โปรแกรมจะดึงข้อมูลมาจาก Tab More<br>ที่ได้ระบุรหัสแผนกไว้ |
| JOB                  | ให้บันทึกรหัส JOB                                         |

- การเลือกรูปแบบการ Post GL รปแบบการ Post อ่ายชาะะหน้
   (กรณีต้องการเลือกรูปแบบ) โดยเลือกจากหน้าต่างค้นหา (F4) ตามการกำหนด รูปแบบการ Post GL ไว้ที่การกำหนดเอกสารเชื่อม GL

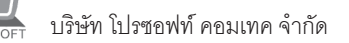

- สมุดรายวันที่ใช้ในการบันทึกบัญชี
- เลขที่เอกสาร และวันที่เอกสาร ที่ใช้ในการบันทึกบัญชี
- เลขที่เอกสาร และวันที่เอกสารอ้างอิง (ถ้ามี)
- คำอธิบายรายการในการบันทึกบัญชี เพื่อ Posting รายการไป ระบบบัญชีแยกประเภท

| 003 🔽 สมุตรายวันจ่าย                   |
|----------------------------------------|
| PV-000000009                           |
| 15/12/2547                             |
|                                        |
|                                        |
| ล่ายชำระหนี้ให้บริษัท เอ.ซี.อาร์ จำกัด |
| l                                      |
|                                        |
|                                        |
| OK N+Cancel                            |
|                                        |

#### 🕈 ตัวอย่างแสดงรายละเอียดการ Post GL

 ผู้ใช้งานสามารถแก้ไขข้อมูลการบันทึกบัญชี ใหม่ หรือแก้ไขคำอธิบายรายการ บัญชีได้ด้วยการClickปุ่ม แก้ไข GL

|     | Po           | st GL 🔽 แก้ไข GL                          | รูปแบบการ     | s Post จ่ายชำระท | นี้                  | <b>-</b> 🖒 🖪 |       |
|-----|--------------|-------------------------------------------|---------------|------------------|----------------------|--------------|-------|
| No. | รทัสบัญชี    | 1. J. J. J. J. J. J. J. J. J. J. J. J. J. |               | แผนก             | เตบิต                | เครดิต       | Job 🔺 |
| 1   | 210001       | เจ้าหนึ่การค้า                            |               |                  | 1,926.00             | .00          |       |
| 2   | 130002       | เช็คจ่ายล่วงหน้า                          |               |                  | .00                  | 1,926.00     |       |
| 3   |              |                                           |               |                  | .00                  | .00          |       |
| 4   |              |                                           |               |                  | .00                  | .00          |       |
| 5   |              |                                           |               |                  | .00                  | .00          |       |
| 6   |              |                                           |               |                  | .00                  | .00          |       |
| 7   |              |                                           |               |                  | .00                  | .00          |       |
| 8   |              |                                           |               |                  | .00                  | .00          | •     |
| •   |              |                                           |               |                  |                      |              | F     |
| ₹_  | 3- 3-        |                                           |               |                  | 1,926.00             | 1,926.00     |       |
|     |              |                                           |               |                  |                      |              |       |
| ₽D  | etail 🗈 More | 👌 Rate 🔽 Description                      | 💪 Deposit 🚇 ( | CQ Pay 卢 Tra     | nsfer Out 🚯 Payments | 🔡 GL         |       |

#### 🕈 ตัวอย่างการบันทึกจ่ายชำระหนี้ Tab GL

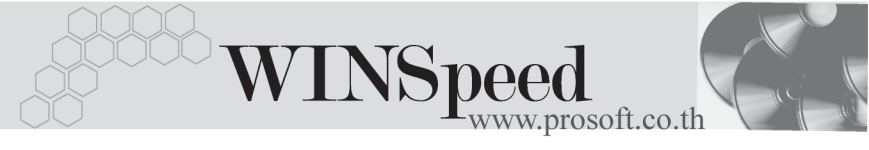

# VAT 🚟

เป็นการบันทึกรายละเอียดภาษีซื้อ สำหรับกรณีการจ่ายชำระหนี้**ค่าสินค้าบริการ**ที่มีการ คิดภาษี มีวิธีดังนี้

- โปรแกรมจะแสดงรายละเอียดของภาษีให้ทันทีหลังจากที่บันทึกข้อมูลแบบมี ภาษีซื้อ ได้แก่ เลขที่ใบกำกับภาษี วันที่ใบกำกับภาษี ฐานภาษี อัตราภาษี จำนวนเงินภาษี และสามารถแก้ไขข้อมูลดังกล่าวได้
- คำอธิบายภาษี จะมาจาก Tax Setup\ คำอธิบายภาษี ซึ่งโปรแกรมจะแสดงให้ ตามรูปแบบที่กำหนดไว้
- กรณีที่มีภาษีซื้อเฉลี่ย ผู้ใช้ต้องระบุอัตราภาษีเอง แล้วโปรแกรมจะคำนวณภาษี เฉลี่ยให้ตามอัตราภาษีที่ระบุลงไป (จำนวนภาษีครั้งที่ 1 x อัตราภาษีเฉลี่ย)
- เลขที่ออกใหม่ คือ เลขที่ที่น้ำมา Running เอกสารใบกำกับภาษีใหม่ จะระบุหรือไม่ก็ได้
- 5. Auto Set VAT คือ การคำนวณภาษีให้อัตโนมัติ ตามรายการที่บันทึกใน Tab Detail
  - ถ้า Click เลือก Auto Set VAT รายการภาษีจะเปลี่ยนตามข้อมูลใน
     Tab Detail ให้อัตโนมัติ ตามที่มีการบันทึก หรือแก้ไขข้อมูลภาษี
  - ถ้าไม่ Click เลือก Auto Set VAT รายการภาษีที่แสดงจะไม่เปลี่ยนตาม ข้อมูลใน Tab Detail เมื่อมีการแก้ไขข้อมูล

| No   | ເດດສີ່ລວດໃຫຍ່ | ເດດທີ່ໃນເດັດ    | ວັນ ໄດ້ມີສົ່ມດຳລັ |                     | สองสีมอม                |                 | รวม จอมี               | 2 202 | เรียง กองมี | 20mla | ณังออีต 🔺 |
|------|---------------|-----------------|-------------------|---------------------|-------------------------|-----------------|------------------------|-------|-------------|-------|-----------|
| 110. | 12/001        | DV/47121E-00    | 0 1E/10/0E/       | u<br>7. de uete enu | ALC: NO REAL PROVIDENCE | ti an È da Ka   | 3 1941 18<br>19 000 00 | 7.00  | 1 220 00    | 00    | 00        |
| 1    | 127001        | F V 47 12 10-00 | 3 13/12/234       | AURIZ-1254          | ณะสบรษา เล              | 22.9.12.9.15.00 | 13,000.00              | 7.00  | 1,550.00    | .00   | .00       |
| 2    |               |                 | 11                |                     |                         |                 | .00                    | .00   | .00         | .00   | .00       |
| 3    |               |                 | 11                |                     |                         |                 | .00                    | .00   | .00         | .00   | .00       |
| - 4  |               |                 | 11                |                     |                         |                 | .00                    | .00   | .00         | .00   | .00       |
| 5    |               |                 | 11                |                     |                         |                 | .00                    | .00   | .00         | .00   | .00       |
| 6    |               |                 | 11                |                     |                         |                 | .00                    | .00   | .00         | .00   | .00       |
| 7    |               |                 | 11                |                     |                         |                 | .00                    | .00   | .00         | .00   | .00       |
| 8    |               |                 | 11                |                     |                         |                 | .00                    | .00   | .00         | .00   | .00       |
| 9    |               |                 | 11                |                     |                         |                 | .00                    | .00   | .00         | .00   | .00       |
| 10   |               |                 | 11                |                     |                         |                 | .00                    | .00   | .00         | .00   | .00       |
| 11   |               |                 | 11                |                     |                         |                 | .00                    | .00   | .00         | .00   | .00       |
| 12   |               |                 | 11                |                     |                         |                 | .00                    | .00   | .00         | .00   | .00 🔻     |
| ₹.   | 3- 3- Q       | 🔽 Auto Set V    | /AT               |                     | 50N                     |                 | 19,000.00              |       | 1,330.00    |       | .00       |
|      |               |                 |                   |                     |                         |                 |                        |       |             |       |           |
|      |               |                 |                   |                     |                         |                 |                        |       |             |       |           |
|      |               |                 |                   |                     |                         |                 |                        |       |             |       |           |
| r PI | Detail 🖺 Mo   | re 👌 Rate       | Description       | 💪 Deposit           | 🚇 CQ Pav                | 🚢 Transfer Out  | 🔹 🕼 Payments 🖌         | ο νατ | 🔠 GL        |       |           |
|      |               |                 |                   |                     |                         |                 |                        | V TOI |             |       |           |

## 🕈 ตัวอย่างการบันทึกจ่ายชำระหนี้ Tab VAT

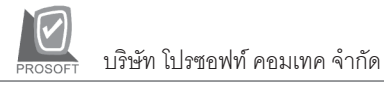

#### หน้าต่างรายละเอียดภาษี (F11)

ให้ Click ที่ 💽 จะมีหน้าต่าง F11 แสดงรายละเอียดของภาษี เหมือนกับในส่วน ของหน้าต่างบันทึกและสามารถแก้ไขหรือบันทึกข้อมูลในหน้าต่าง F11 ได้ด้วย แต่จะมีส่วนที่เพิ่มเติมดังนี้

| มีผลต่องวด        | เป็นการกำหนดว่ารายการภาษีที่เกิดขึ้น                    |
|-------------------|---------------------------------------------------------|
|                   | มีผลต่องวดบัญชีไหน เพื่อนำไปแสดงในรายงาน                |
|                   | ภาษีซื้อโดยโปรแกรมจะแสดงค่างวดบัญชี                     |
|                   | ปัจจุบันให้อัตโนมัติ แต่สามารถแก้ไข                     |
|                   | เปลี่ยนแปลงได้                                          |
| ประเภทการยื่นภาษี | ประเภทการยื่นภาษี จะมีผลต่อการออกรายงาน                 |
|                   | ภาษีซื้อที่ระบบ VAT ซึ่งโปรแกรมจะแสดงค่าไว้ให้          |
|                   | 3 ประเภท คือ                                            |
|                   | <ul> <li>การยื่นปกติ เพื่อออกรายงานภาษีซื้อ,</li> </ul> |
|                   | ภาษีซื้อ(มียอดรวม), ภาษีซื้อแบบมี                       |
|                   | ภาษีเฉลี่ย, ภาษีซื้อเรียงตามเลขที่                      |
|                   | <ul> <li>การยื่นเพิ่มเติม เพื่อออกรายงานภาษี</li> </ul> |
|                   | สื้อยื่นเพิ่มเติม                                       |

ขอคืนไม่ได้ เพื่อออกรายงานภาษีชื่อ
 ขอคืนไม่ได้ให้เลือกประเภทที่ต้อง
 การบันทึกรายการ

บทที่

|                     | WINSpeed                               | soft.co | o.th |
|---------------------|----------------------------------------|---------|------|
| รายละเอียดภาษี      |                                        |         | ×    |
| เลขที่ออกใหม่       | 12/001                                 |         |      |
| เลขที่ใบกำกับ       | PV471215-009                           |         |      |
| วันที่ใบกำกับ       | 15/12/2547                             |         |      |
| เลขที่เอกสาร        | PV-0000000009                          |         |      |
| วันที่เอกสาร        | 15/12/2547                             |         |      |
| ต่ำอธิบาย           | จ่ายชำระหนี้ให้บริษัท เอ.ซี.อาร์ จำกัด |         |      |
| กลุ่มภาษี           | EX7                                    |         |      |
| ฐานภาษี             | 19,000.00                              |         |      |
| % ภาษี              | 7.00                                   |         |      |
| เงินภาษี            | 1,330.00                               |         |      |
| % Clm               | .00                                    |         |      |
| ภาษีเฉลี่ย          |                                        |         |      |
| มีผลต่องวด          | 12 🔽 🗓 2547                            |         |      |
| ประเภท              | ยิ่นปกติ                               |         |      |
| <sup>1</sup> Detail |                                        | No.     |      |
| First 🗘 Previou:    | : 다 Next 대내 Last 대부 Close              |         |      |

🕈หน้าต่างรายละเอียดภาษี (F11)